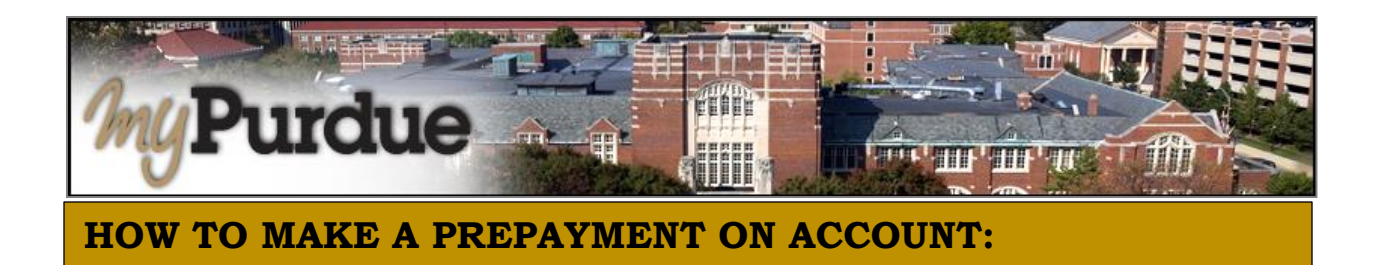

1. Log into myPurdue with user name & password

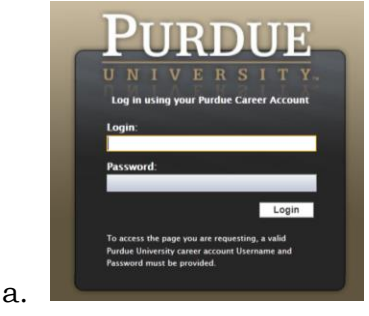

 Click on the three dashes to get to Bills & Payments tab and then click on View My Balance link

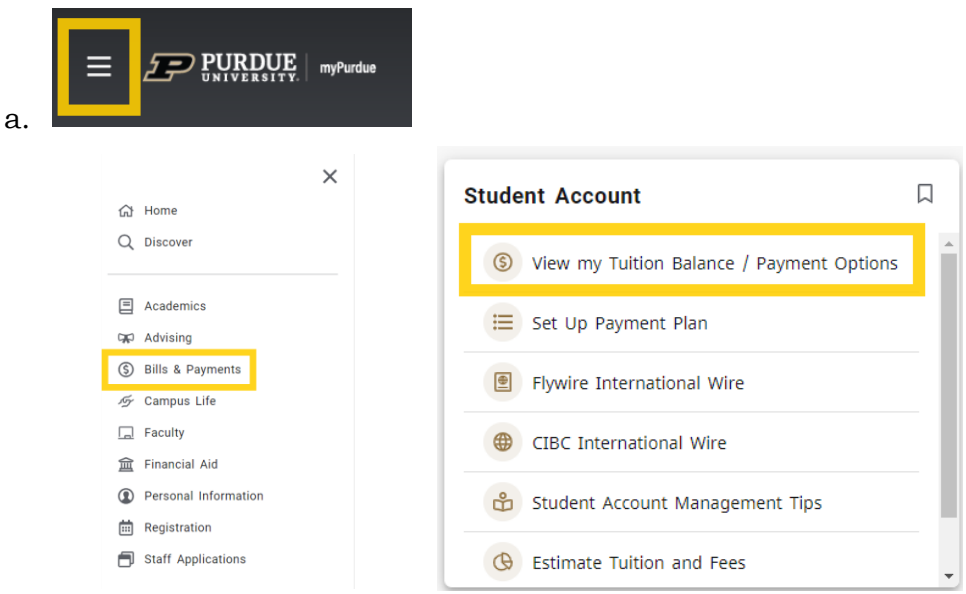

3. Select Deposits

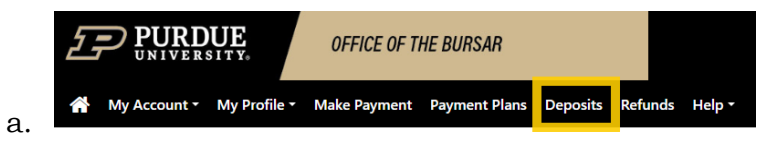

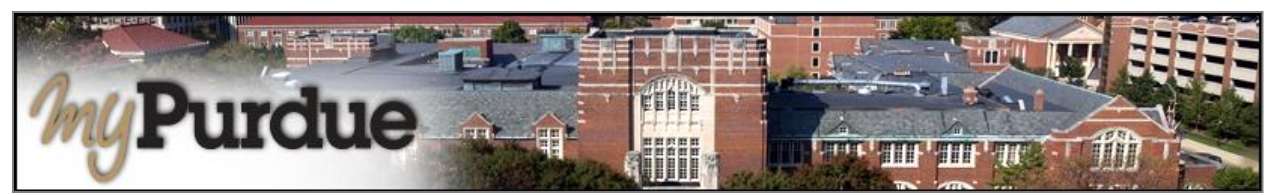

- 4. Select a term
  - a. Fall 24

| Select Term         | ~ |
|---------------------|---|
|                     |   |
| Winter Flex 2024-25 |   |
| Spring 2025         |   |
| Fall 2024           |   |
| Summer 2024         | J |

## 5. Select a deposit

## a. Prepayment for Fall

| Fall Prepayment                  |  |
|----------------------------------|--|
| Select Deposit Payment           |  |
| Daniels Sch Bus Exec Masters     |  |
| Daniels Schl Bus GR Adm Dep Fall |  |
| Eng Pro-Masters Deposit Fall     |  |
| Fall Admissions Enroll Deposit   |  |
| Fall Prepayment                  |  |
| PharmD Deposit                   |  |
| Study Abroad Deposit - Fall      |  |
| Vet Med Non Res Adm Dpst         |  |
| Vet Med Res Adm Deposit          |  |

## 6. Enter the amount you wish to pay up to \$20,000

## Fall Prepayment

- Deposit nameFall PrepaymentDeposit descriptionFall PrepaymentTermFall 2024Maximum payment amount\$20,000.00Payment amount\$
- 7. Continue

a.

8. Follow all prompts